## **Absence:** View Absence Balance

## **Overview**

This quick reference guide will cover how to view your current Absence Balance in Workday.

## **Request Absence**

1. Click on the **Absence** App from the Global Navigation Menu.

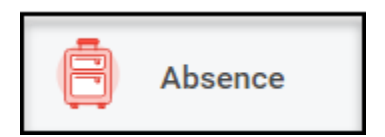

2. Click the Absence Balance button under the View heading.

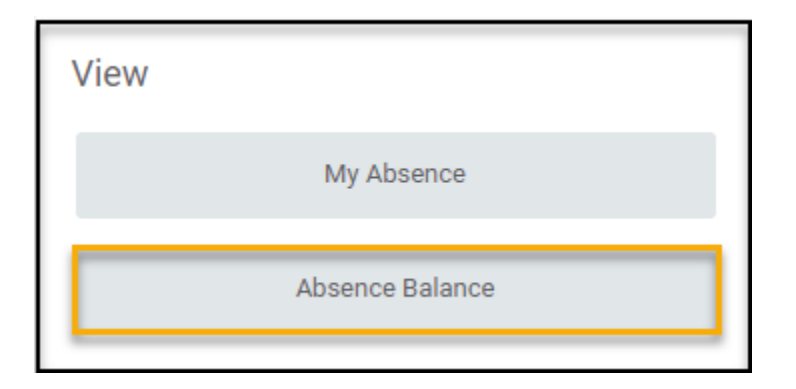

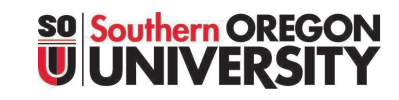

3. Enter the "As of" date (today's date will default). Click OK.

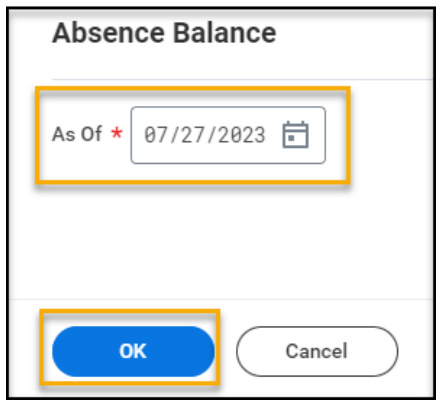

 To view details, click the arrow to the right of the number listed under the Accrued Year to Date and Absence Paid Year to Date columns.

| Absence Balance Rachel Raider 🚥 🍿 |                  |                           |                      |                            |                                 |                                |                      |                              |  |
|-----------------------------------|------------------|---------------------------|----------------------|----------------------------|---------------------------------|--------------------------------|----------------------|------------------------------|--|
| Balance As Of Date 07/27/2023     |                  |                           |                      |                            |                                 |                                |                      |                              |  |
| Values displayed are based        | on the Balance A | As Of Date entered        | . To view details d  | rill down on Ye            | ar to Date valu                 | es.                            |                      |                              |  |
| Balances Tracked in Hour          | s 4 items        |                           |                      |                            |                                 |                                |                      |                              |  |
| Absence Plan                      | Unit of<br>Time  | Beginning<br>Year Balance | Carryover<br>Balance | Accrued<br>Year To<br>Date | Absence<br>Paid Year<br>To Date | Beginning<br>Period<br>Balance | Accrued in<br>Period | Absence<br>Paid ir<br>Perioc |  |
| Exchange Time                     | Hours            | 0                         |                      | 0                          | 0                               | D                              | 0                    |                              |  |
| Sick                              | Hours            | 0                         | 0                    | 7.47                       | 4                               | 3.47                           | 0                    |                              |  |
| Special Day                       | Hours            | 0                         |                      | 0                          | 0                               | 0                              | 0                    |                              |  |
| Vacation                          | Hours            | 0                         |                      | 0                          | 0                               | 0                              | 0                    |                              |  |
|                                   |                  |                           |                      |                            |                                 |                                |                      |                              |  |

## **Absence:** View Absence Balance

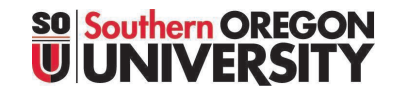

5. Click View Details.

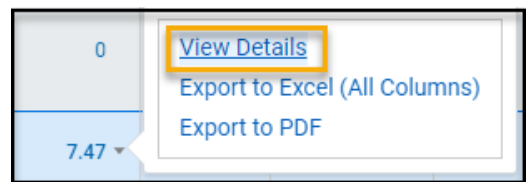

6. A new window will pop up on your screen with more details on that absence type.

| 3 items                   |                   | 8 8 8<br>9 9 9 |
|---------------------------|-------------------|----------------|
| Accrual                   | Accrued in Period | Forfeited in   |
| Faculty Sick Accrual      | 0                 |                |
| Student Sick              | 0                 |                |
| Unclassified Sick Accrual | 0                 |                |
|                           | Total: 0          |                |

7. After reviewing the details, click the X in the right-hand corner to close the window.